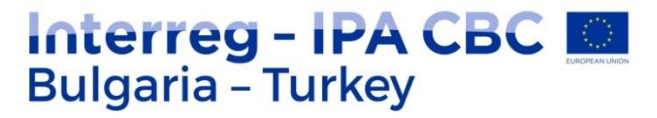

#### PARTN = RSHIP

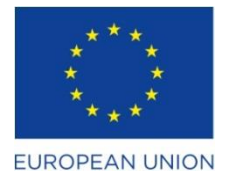

**PREVENT / CB005.1.11.165** 

# SİTEYE İÇERİK EKLEME KILAVUZU

Cooperation Network www.preventdisaster.org

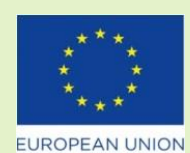

The project is co-funded by EU through the Interreg-IPA CBC Bulgaria-Turkey Programme 2014-2020. The content of this publication does not reflect the official opinion of the European Union. Responsibility for the information and views expressed therein lies entirely with the author(s).

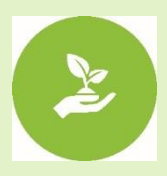

#### 1. Login – Cooperation Network LOGIN bölümünden

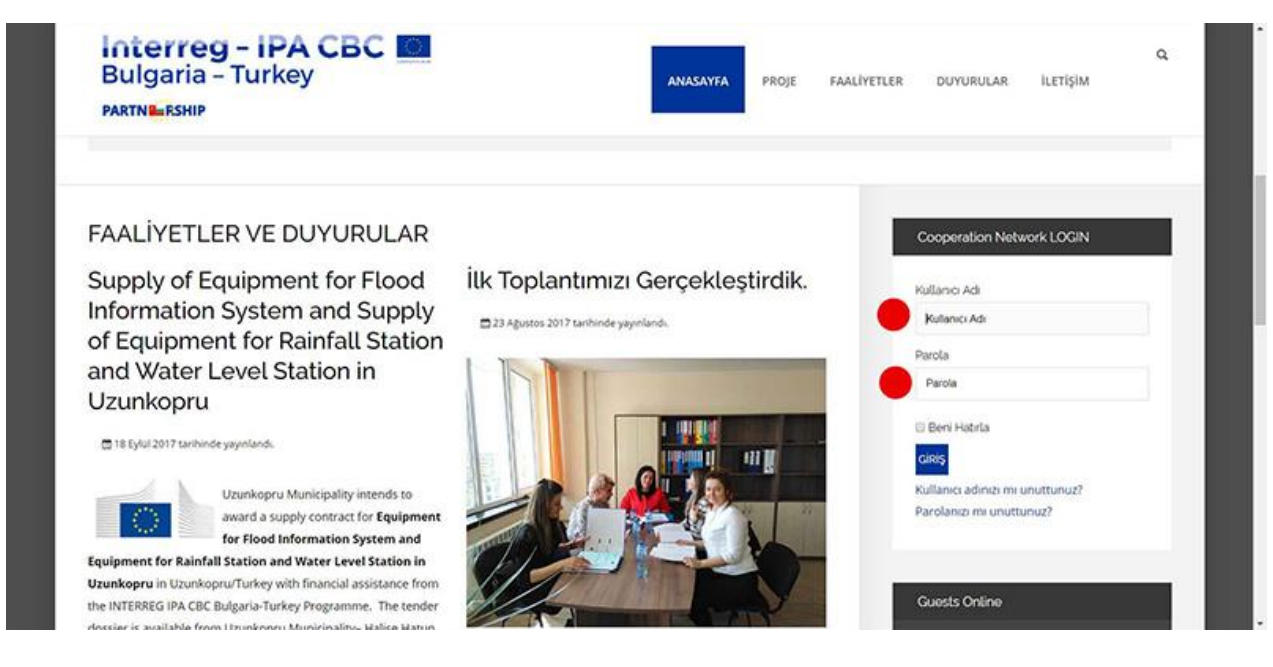

## 2. Kullanıcı Adı ve Şifre Girişi

| Interreg - IPA CBC                                               | ANASAYFA PROJE                         | FAALİYETLER DUYURULAR İLETİŞİM  | ۹ |
|------------------------------------------------------------------|----------------------------------------|---------------------------------|---|
| FAALİYETLER VE DUYURULAR                                         |                                        | Cooperation Network LOGIN       |   |
| Supply of Equipment for Flood                                    | İlk Toplantımızı Gerçekleştirdik.      | Kultanıcı Adı                   |   |
| Information System and Supply                                    | 23 Agustos 2017 tarihinde yayınlarıdı. | editor-tr-3                     |   |
| of Equipment for Rainfall Station                                |                                        | Parola                          |   |
| and Water Level Station in                                       |                                        |                                 |   |
| Uzunkopru                                                        |                                        |                                 |   |
| m 18 Even 2017 tarihinde vavelande                               |                                        | 🖾 Beni Hatırla                  |   |
| and the structure of the second second second second             |                                        | GiRiş                           |   |
| Uzunkopru Municipality intends to                                |                                        | Kullanici adinizi mi unuttunuz? |   |
| award a supply contract for Equipment                            |                                        | Parolanizi mi unuttunuz?        |   |
| for Flood Information System and                                 |                                        |                                 |   |
| Equipment for Rainfall Station and Water Level Station in        |                                        |                                 |   |
| the INTERREG IPA CBC Bulgaria-Turkey Programme. The tender       |                                        | Guests Online                   |   |
| elocciar is available from Etrunkonen Municipality, Malica Matun |                                        |                                 |   |

Giriş şifresi tek bir kez giriş yapılması için sunulmuştur. Lütfen sisteme giriş yaptığınızda 3.adımı uygulayınız.

#### 3. Yeni Şifre Belirleme

|                                  | Turkey                               | HO | AE PROJECT | ACTIVITIES | ANNOUNCEMENTS | CONTACT AUTHOR-EN             |          |
|----------------------------------|--------------------------------------|----|------------|------------|---------------|-------------------------------|----------|
| Notice<br>You are required to re | set your password before proceeding. |    |            |            | ×             | Cooperation Network LOGIN     |          |
|                                  |                                      |    |            |            |               | Hi editor-tr-3.               |          |
| Edit Your Profi                  | le                                   |    |            |            |               | LOGOUT                        |          |
| Name 1                           | editor-tr-3                          |    |            |            |               |                               |          |
| Username                         | editor-tr-3                          |    |            |            |               | Guests Online                 |          |
| (optional)                       |                                      |    |            |            |               |                               |          |
| Password '                       |                                      | •  |            |            |               | We have 5 guests and one memb | eronline |
| Confirm Password *               | 1                                    | •  |            |            |               |                               |          |
| Email Address '                  | editortr3@prevent.org                |    |            |            |               |                               |          |
| Confirm Email                    | editortr3@prevent.org                |    |            |            |               |                               |          |

4. Menüde NETWORK sekmesi açılır.

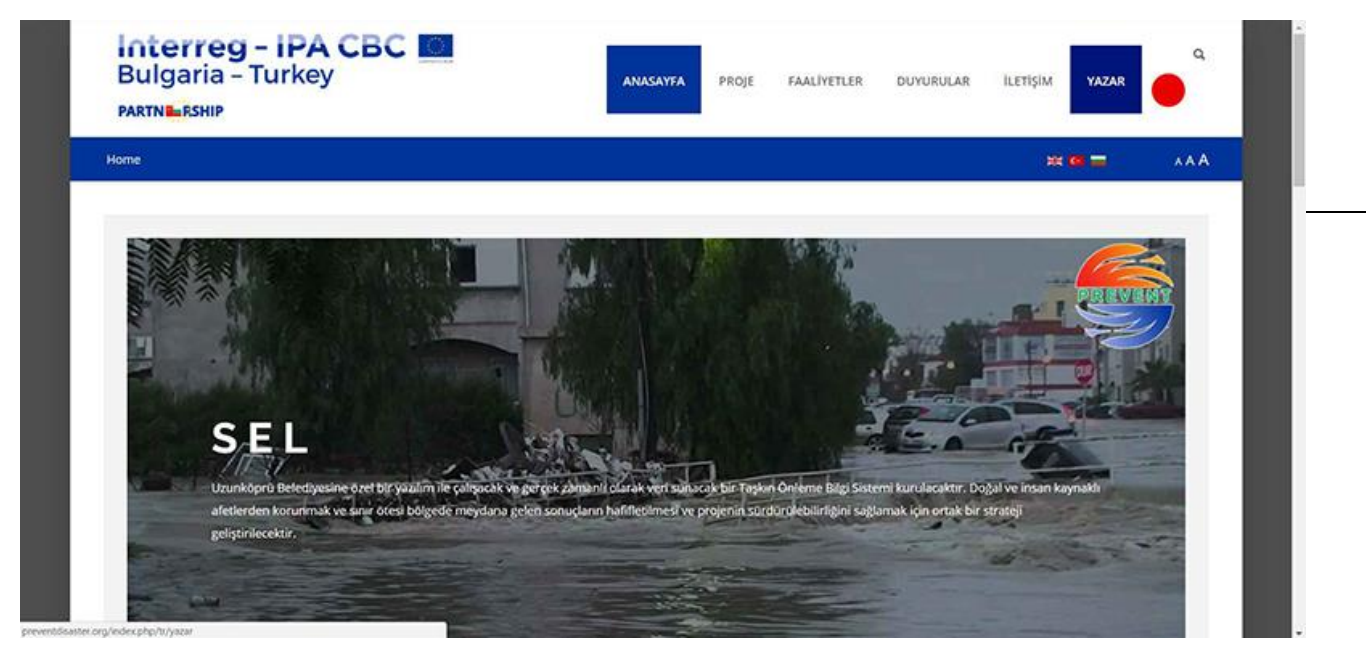

5. Makale Girişi (Başlık ve İçerik)

| iç   | çeril                                                        | ( )                                                                   | Resi                                               | mler v                                                                                     | e Baj                                                    | lantılar                                                                      | r Ya                                                                                          | yınlar                                                                               | iyor                                                                                    | Dil                                                            | 0                                                                              | stver                                                                                     | i                                                       |                                                                                                    |                                                                                                   |                                                                     |                                                                 |                                                                                                |                                                            |                                                                                                    |   | Сооре    | ration   | Netw    | ork LOG  | IN |   |
|------|--------------------------------------------------------------|-----------------------------------------------------------------------|----------------------------------------------------|--------------------------------------------------------------------------------------------|----------------------------------------------------------|-------------------------------------------------------------------------------|-----------------------------------------------------------------------------------------------|--------------------------------------------------------------------------------------|-----------------------------------------------------------------------------------------|----------------------------------------------------------------|--------------------------------------------------------------------------------|-------------------------------------------------------------------------------------------|---------------------------------------------------------|----------------------------------------------------------------------------------------------------|---------------------------------------------------------------------------------------------------|---------------------------------------------------------------------|-----------------------------------------------------------------|------------------------------------------------------------------------------------------------|------------------------------------------------------------|----------------------------------------------------------------------------------------------------|---|----------|----------|---------|----------|----|---|
| Başl | βk'                                                          |                                                                       |                                                    |                                                                                            |                                                          |                                                                               |                                                                                               |                                                                                      |                                                                                         |                                                                |                                                                                |                                                                                           |                                                         |                                                                                                    |                                                                                                   |                                                                     |                                                                 |                                                                                                |                                                            |                                                                                                    | , | Merhat   | sa edito | r-tr-3, |          |    |   |
| M    | lakal                                                        | le Baş                                                                | lığı B                                             | Buraya                                                                                     | Yazılı                                                   | yor                                                                           |                                                                                               |                                                                                      |                                                                                         |                                                                |                                                                                |                                                                                           |                                                         |                                                                                                    |                                                                                                   |                                                                     |                                                                 |                                                                                                |                                                            |                                                                                                    |   |          | _        | o       | KIŞ      | _  |   |
| Kod  | i Adi                                                        |                                                                       |                                                    |                                                                                            |                                                          |                                                                               |                                                                                               |                                                                                      |                                                                                         |                                                                |                                                                                |                                                                                           |                                                         |                                                                                                    |                                                                                                   |                                                                     |                                                                 |                                                                                                |                                                            |                                                                                                    |   |          |          | - 13    | 2.372    |    | - |
| Ba   | aşlık                                                        | tan ol                                                                | om                                                 | itik ola                                                                                   | rak ol                                                   | uştur.                                                                        |                                                                                               |                                                                                      |                                                                                         |                                                                |                                                                                |                                                                                           |                                                         |                                                                                                    |                                                                                                   |                                                                     |                                                                 |                                                                                                |                                                            |                                                                                                    |   |          |          |         |          |    |   |
| D    | )ÚZI                                                         | ENLE                                                                  | ٠                                                  | EKLE                                                                                       | •                                                        | GÔRÚ                                                                          | NTÛLE                                                                                         | • 1                                                                                  | BİÇİM                                                                                   | •                                                              | TABLO                                                                          | • •                                                                                       | ARA                                                     | <b>I</b> ÇLAR                                                                                           | -                                                                                                 |                                                                     |                                                                 |                                                                                                |                                                            |                                                                                                    |   | Guest    | s Online | 0       |          |    |   |
| 8    | 1                                                            | ¥                                                                     | -5                                                 | s:                                                                                         | Ŧ                                                        | -                                                                             | PAR                                                                                           | AGRAF                                                                                | • =                                                                                     | •                                                              | Ξ.                                                                             | 80                                                                                        | -                                                       |                                                                                                    | 00                                                                                                | 2 1                                                                 | 0                                                               | - m*                                                                                           | ×                                                          | ×                                                                                                    |   |          |          |         |          |    |   |
| Ω    | 2 1                                                          | e a                                                                   |                                                    | MODU                                                                                       | L.                                                       | MENŬ                                                                          | i lu                                                                                          | etişim                                                                               | 6 1                                                                                     | NAKAL                                                          | .E                                                                             | RES                                                                                       | iM.                                                     | SAYF                                                                                                    | A SONU                                                                                            | C                                                                   | EVAM                                                            | NI OKU                                                                                         |                                                            |                                                                                                    | 5 | i ziyare | tçi ve b | ir üye  | çevrimiç |    |   |
|      | orer<br>and<br>becir<br>ncha<br>icen<br>orer<br>and<br>becir | n Ipr<br>ard d<br>men b<br>inged<br>tly wi<br>n Ipr<br>ard d<br>men b | umr<br>book<br>L It<br>th d<br>sum<br>book<br>L It | is sim<br>ny text<br>. It ha<br>was po<br>esktop<br>is sim<br>ny text<br>. It ha<br>was po | ply c<br>s sur<br>pula<br>pub<br>ply c<br>s sur<br>s sur | summy<br>r since i<br>rised in<br>lishing i<br>summy<br>r since i<br>vived in | text of<br>the 154<br>ot only<br>the 19<br>softwar<br>text of<br>the 156<br>ot only<br>the 19 | the pr<br>10s, w<br>five o<br>60s w<br>e like<br>the pr<br>10s, w<br>five o<br>60s w | inting<br>hen ar<br>enturi-<br>th the<br>Aldus<br>inting<br>hen ar<br>enturi-<br>th the | and t<br>unkies, but<br>relea<br>and t<br>unkies, but<br>relea | types<br>nown<br>it also<br>ase o<br>Make<br>types<br>nown<br>it also<br>ase o | etting<br>o print<br>o the<br>f Letra<br>r inclu<br>etting<br>o print<br>o the<br>f Letra | indu<br>er to<br>leap<br>iding<br>indu<br>er to<br>leap | istry. Lo<br>ok a ga<br>into ele<br>sheets o<br>version<br>istry. Lo<br>ok a ga<br>into ele<br>sheets o | ctronic i<br>containing<br>of the<br>containing<br>of Lor<br>prem Ips<br>liey of the<br>ctronic i | type an<br>typese<br>ng Lon<br>typese<br>typese<br>typese<br>ng Lon | em Ips<br>sum.<br>sum.<br>as been<br>d scra<br>sting.<br>em Ips | n the ind<br>mbled it<br>remainin<br>sum pass<br>n the ind<br>mbled it<br>remainin<br>sum pass | ustry<br>g ess<br>ages,<br>ustry<br>to mi<br>g ess<br>ages | s<br><u>ike a type</u><br><u>entially</u><br><u>and more</u><br><u>s</u><br><u>ke a type</u><br><u>entially</u><br><u>and more</u> |   |          |          |         |          |    |   |

## 6. Resim Yükleme

| Interreg - IPA CBC<br>Bulgaria - Turkey<br>PARTNERSHIP  | anasayfa proje fi | AALIVETLER DUVURULAR İLETIŞIM <b>VAXA</b> R | ٩   |
|---------------------------------------------------------|-------------------|---------------------------------------------|-----|
| • • Yazar                                               |                   | ×9=                                         | *** |
| İçerik Resimler ve Bağlantılar Yayınlanıyor Dil Üstveri |                   | Cooperation Network LOGIN                   | 3   |
| Giriç Mebri Recmi                                       |                   | Merhaba editor-tr-3.                        |     |
| Adematif Metin                                          |                   | C++5                                        |     |
| Bagas                                                   |                   | Guests Online                               |     |
| Giriş resmi kaydırma                                    |                   | 5 ziyaretçi ve bir üye çevrimiçi            |     |
| Genel yapılandırma kurlan (                             |                   |                                             |     |
| Tum makate resmi                                        |                   |                                             |     |
| Adematif Meter                                          |                   |                                             |     |
| Варан                                                   |                   |                                             |     |
| Tum metin resim kaydirma                                |                   |                                             |     |
| Genel yapılandırma kullan (                             |                   |                                             |     |
| A Bağlandır                                             |                   |                                             |     |
|                                                         |                   |                                             |     |

# 7. Resmi Upload yapmak ( 800x600)

| Agent       Residuence on Biglionitier         Carg Metto Reven       /         //       Man         intermet Metro       intermegal         intermet Metro       intermegal         intermet                                                                                                    | - • Yane                                 |                |            |           |          |            |               | - # -<br>          | *** |
|----------------------------------------------------------------------------------------------------|------------------------------------------|----------------|------------|-----------|----------|------------|---------------|--------------------|-----|
| Adversatibilities  Adversatibilities  Adversatibili | iyerik Resimter ve Bağlantılar           | Klasór<br>/    | + Yukan    |           |          |            |               | for Network LOGN   | -   |
| Invest     article-in.     side     stores     stores                                                                                                    | Alternati Meter                          |                |            |           |          |            | Kinder (pital | 655024-3.<br>(275) |     |
| Complement statistics<br>Complement statistics<br>Text manual statistics<br>Resmin Bulgards/<br>Alternatives                                                                                                    | -                                        | ¥ article-im   | ¥<br>slide | T stories | EU+LOGO- | Interreg-I |               | ria.               |     |
| Resmin Baljanse                                                                                                    | Gegeneratione<br>Generational Lateration | PROJE (pg      | bgtr-logo3 | ٢         | hale jpg | logo22 png |               | i w brow porting - |     |
|                                                                                                    | Adjensiol Materia                        | Resmin Bağları | 69         |           |          |            |               |                    |     |

8. Pc deki klasör seçilir.

| Interreg - IPA<br>Bulgaria - Turkey<br>MATNINISHIP                      | CBC I          |            |                                    | аназатуа     | woje Pakinenin     | e domonicae | arnpla - 92265        | ٩   |  |
|-------------------------------------------------------------------------|----------------|------------|------------------------------------|--------------|--------------------|-------------|-----------------------|-----|--|
|                                                                         |                |            |                                    |              |                    |             | 00000                 | AAA |  |
| lçerik. Buzîmlar ve Bağlavidar                                          |                |            |                                    | EU+LOGO-     |                    |             | oon Nepiranki Lüfürin |     |  |
| Ges Meniferin                                                           | PROJE (Pg      | bgtr-logo3 | 2                                  | halo jpg     | logo22.png         |             | ettizetra.            |     |  |
| Atternatif Math                                                         | Resmin Bağlant | 151        |                                    |              |                    |             |                       |     |  |
| Grammiajoma                                                             |                |            |                                    |              |                    |             |                       |     |  |
| Generation and the second                                               | Dosya Yuke     | En faz     | yalan Seç Dosya<br>la yükleme böyü | tu: 10,00 MB | O Yüklemeye Elaşla |             |                       |     |  |
| Adventid Males                                                          |                |            |                                    |              |                    |             |                       |     |  |
|                                                                         |                |            |                                    |              |                    |             |                       |     |  |
| Turo metro score laucione<br>tama personana tutor (p. 1)<br>A Ecolorita |                |            |                                    |              |                    |             |                       |     |  |

9. Resim Seçimi

| € ~ ×                                                                                                    |                                                   | θ – σ × |
|----------------------------------------------------------------------------------------------------|---------------------------------------------------|---------|
| a significant data a second data a second data a second data a second data a second data a second data a second | Berline                                           | @☆♥!    |
|                                                                                                    | anana waya malifutun diminika ketijar <b>kana</b> |         |
|                                                                                                    |                                                   |         |
| Celling July 2000                                                                                               | 1.<br>Hale pg logo22 prg                          |         |
| Doga adc [test-image.jpg v] Tom Dogalar v<br>Ac bptal                                                           | -                                                 |         |
| Cincy must blugernal<br>Server ppunnterna kultari                                                               | nçimedi 🔷 Yuakımoye Başta                         |         |
| - Alternati Meter                                                                                               |                                                   |         |
| - Ergan                                                                                                    |                                                   |         |

# 10. Resmi Upload yapmak

| Interreg - IPA<br>Bulgaria - Turkey<br>MARTNIGASHIP                    | CBC            |            |                    | ANAZAYYA   | мод Алалиял     | . DUVUMURAN | kenjas vazas         | Q   |   |  |
|------------------------------------------------------------------------|----------------|------------|--------------------|------------|-----------------|-------------|----------------------|-----|---|--|
| • • yana                                                               |                |            |                    |            |                 |             | ****                 | AAA |   |  |
| içerik Resimier ve Sağlantılar                                         |                |            |                    | EU+LOGO-   | and the second  | 1           | O Ean Nethersk ( DON |     | 5 |  |
| Garg Metris Desires                                                    | PROJE (pg      | bgtr-logo3 | 2                  | hale jog   | logo22 png      |             | HERE &               |     |   |  |
| Adminuted Station                                                      | Resmin Bağları | -          |                    |            |                 |             |                      |     |   |  |
| Estan.                                                                 |                |            |                    |            |                 |             | and a                |     |   |  |
| Gelg ware kaptions<br>Gene paper sterne kater p                        | Dosya Yükle    | Dosy       | aları Seç itest er | age jog    | Ф тикетеуе Вара |             | w his los portinio   |     |   |  |
| Sun Holder Harris                                                      |                | En fazia   | a yükleme boyul    | u 10,00 MB | •               |             |                      |     |   |  |
| Adamst Meter                                                           | _              |            |                    |            |                 |             |                      |     |   |  |
| Brown                                                                  |                |            |                    |            |                 |             |                      |     |   |  |
| Sum meter wurd köpterne<br>Genel papaelerne kullen ("»<br>A Stallanter |                |            |                    |            |                 |             |                      |     |   |  |

11. Yükleme başarılı.

| <b>Interreg - IPA</b><br>Bulgaria - Turke<br>PARTNERSHIP           | CBC                   |                    |              | ANASAYFA I     | PROJE FAALIVET | TLER DUYURULAR | iletişim yazar                   | ٩     |  |
|--------------------------------------------------------------------|-----------------------|--------------------|--------------|----------------|----------------|----------------|----------------------------------|-------|--|
|                                                                    |                       |                    |              |                |                |                | ** 😕 🚍                           | A A A |  |
| İçerik Resimler ve Bağlantılar<br>Giriş Metni Resm                 | Mesaj<br>Yükleme Tama | am: /test-image.jj | og 🔴         |                |                | ×              | lion Nelwork LOGIN               |       |  |
| Alternatif Metin                                                   | Klasör<br>/           | Yukan              |              |                |                | Ekle İptal     | Çikiş.                           |       |  |
| Başlık<br>Giriş resmi kaydırma<br>Gene) yapılandırma kuilan (      | T<br>article-im       | T<br>slide         | T<br>stories | EU+LOGO-       | Interreg-I     | Î              | Dnline<br>I ve bir üye çevrimiçi |       |  |
| Tum makale resmi                                                   | PROJE jpg             | bgtr-logo3         | contact on   | 1<br>ihale.jpg | logo22.png     |                |                                  |       |  |
| Baçık<br>Tum metin resim kaydırma<br>Ganel yapılarıldırma kullan ( |                       |                    |              |                |                |                |                                  |       |  |

## 12. Yüklenen Resmi seç.

| Interreg - IPA<br>Bulgaria - Turke                                                                                                    | усвс 📰                              | ANAL         | ITA PROK FAAL    | MYTLER DUFUNICAR |                                   | ٩   |   |
|----------------------------------------------------------------------------------------------------|-------------------------------------|--------------|------------------|------------------|-----------------------------------|-----|---|
|                                                                                                    |                                     |              |                  |                  | 0.0012                            | AAA |   |
| konte de la grande de la grande | Mesaj<br>Yukieme Tamami Rest-moge j | 92           |                  | *                | OCON NETWORK LOCIN                |     | 6 |
| America Salar                                                                                                    | Klasor<br>7 - Yukari                |              |                  | <b>1</b>         | 919.                              |     |   |
| Berlin<br>Gene ward Applema<br>Gene papertent huter (                                                                                                    | logo33 png logo_dmit                | side1.jpg si | dir2.pg side4.pg |                  | ordina<br>I ve tar öye (en visió) |     |   |
| Ten mulais men.                                                                                                    | test-mage.                          |              |                  |                  |                                   |     |   |
| Bapa                                                                                                    |                                     |              |                  |                  | -                                 |     |   |
| Turn metter voor Longerna<br>Omei gebiereterna kelen (                                                                                                    |                                     |              |                  |                  |                                   |     |   |
| AEXQUEU                                                                                                    |                                     |              |                  |                  |                                   |     |   |

## 13. EKLE butonuna bas.

| Aprexis     Residence with Backwards       Appendix To the service of Backwards       Appendix To the service of Backwards       Appen | Q                                                                                                    | 4                                      |                                                    |
|----------------------------------------------------------------------------------------------------|----------------------------------------------------------------------------------------------------|----------------------------------------|----------------------------------------------------|
|                                                                                                    | * Con Network (CCN)                                                                                                    | Mesaj<br>Yukiemo Tamam: Aosl-imago goj | içerik - Recimier ve Bağlantılar<br>Geç Mens Deçes |
|                                                                                                    |                                                                                                    | Klasor<br>7 Vilian                     | American States                                    |
| Cent permanenting lactions                                                                                                    | success graphic and a set of the set of the | logo33 png 🙀 sudet gg sid              | Corganizati Madamie (<br>Corel paparatirsk kalan ( |
| Alternati Meter                                                                                                    |                                                                                                    | lest-mage                              | Lum er okalik mism<br>Alternatif Mehm              |

14. Ekleme işlemi tamamlanır.

| Interreg - IPA CBC<br>Bulgaria - Turkey                                     | ANASAYFA | PROJE | FAALIVETLER | DUYURULAR | iletişim va             | 248 | ٩   |
|-----------------------------------------------------------------------------|----------|-------|-------------|-----------|-------------------------|-----|-----|
| · · · · · · · · · · · · · · · · · · ·                                       |          |       |             |           | 98 <b>9</b> 8 -         | 0   | AAA |
| İçerik Resimler ve Bağlantılar Yayınlanıyor Dil Üstveri<br>Gırcı Mehr Beces |          |       |             | Coop      | seration Network LO     | GIN |     |
| erages/test-trage (pg                                                       |          |       |             | Merh      | aba editor-tr-3.        | _   |     |
| Adversation Median                                                          |          |       |             |           | Ç145                    |     |     |
| Bayik                                                                       |          |       |             | Gues      | ts Online               | _   |     |
| Ging resmi kaydirma                                                         |          |       |             | 5 złys    | retçi ve bir üye çevrim | 6   |     |
| Genel yapılandırma kullan (                                                 |          |       |             |           |                         |     |     |
| Tum makate resm                                                             |          |       |             |           |                         |     |     |
| Alternal/Metin                                                              |          |       |             |           |                         |     |     |
| Bagin                                                                       |          |       |             |           |                         |     |     |
| Tum medin resim kaydirma                                                    |          |       |             |           |                         |     |     |
| Genel yapılandırma kulları (                                                |          |       |             |           |                         |     |     |
| A Baglanbo                                                                  |          |       |             |           |                         |     |     |

7

15. Kategori Seçimi..

| • • Doyuralar                                           | # <b>6</b> =                     |
|---------------------------------------------------------|----------------------------------|
| İçerik Resimler ve Bağlantılar Yayınlanıyor Dil Üstveri | Cooperation Network LOGIN        |
| Kategori "                                              | · Verhalta editor (r.3           |
| Duyunular (b-TR) +                                      |                                  |
| 1 9                                                     | çivis .                          |
| - Turkçe (tr. 18)                                       |                                  |
| FAALNETLER VE<br>DUVURIULAR (th-TR)                     |                                  |
| lietpin (b-19)                                          | Guests Online                    |
| Duyunlar (tr-11)                                        |                                  |
| npoert (bg:6G)                                          | bir ziyaretçi ve 2 üye çevrimiçi |
| дебности & съобщения<br>Посло                           |                                  |
| KOHTAHT (Dg-BG)                                         |                                  |
| Yavniamaus Bactat                                       |                                  |
| 2017-11-10 08:16:00                                     |                                  |
| Yayınlamaye Bitir                                       |                                  |
| •                                                       |                                  |
| Ergm                                                    |                                  |
|                                                         |                                  |

# 16. Yayınlama

| ÷ •                     | Doyurular                |             |    | XX 91                            | AAA |
|-------------------------|--------------------------|-------------|----|----------------------------------|-----|
|                         |                          |             |    |                                  |     |
| İçerik Resimler ve      | Bağlantılar Yayınlanıyor | Dil Östveri |    | Cooperation Network LOGIN        |     |
| Kabegori *              |                          |             | 12 |                                  |     |
| Duyurular (tr-TR)       |                          |             |    | Memaca editor-0-2.               |     |
| Etketler                |                          |             |    | 005                              |     |
| that seperaklet yatar y | a da a:                  |             |    | -                                |     |
| Vazarların Kod Adlan    |                          |             |    |                                  |     |
|                         |                          |             |    | Guests Online                    |     |
| D.e.w.                  |                          |             |    |                                  |     |
| Vaurdanmams             |                          |             |    | bir ziyaretçi ve 2 üye çevrimiçi |     |
| Vaymlaning              |                          |             |    |                                  |     |
| Yayinlanmamiş           |                          |             |    |                                  |     |
| Argudenmig              |                          |             |    |                                  |     |
| Çope Gondenîmiş         | -                        |             |    |                                  |     |
| 2017-11-10 08:16:00     |                          |             |    |                                  |     |
| Xiyynlamays Bitir       |                          |             |    |                                  |     |
|                         |                          |             |    |                                  |     |
| Erom                    | 1000                     |             |    |                                  |     |
| 1333                    |                          |             |    |                                  |     |

17. Dil seçimi.

|              | erreg - IPA CBC 🔟<br>garia - Turkey<br>Ekskip    | anasayta proje faj | ALIYETLER DUYURULAR | iletişim yazar                          | Q   |
|--------------|--------------------------------------------------|--------------------|---------------------|-----------------------------------------|-----|
|              | Doyunder                                         |                    |                     | xx <b>o</b> =                           | *** |
| lçerik<br>Di | Resimier ve Bagiantifar Yayınlanıyor Dii Östveri |                    | Coop                | kration Network LOGIN                   |     |
|              | T BPTAL                                          |                    |                     | çexă                                    |     |
|              |                                                  |                    | Guios<br>bir ziy    | ts Online<br>aretçi ve 2 liye çevrimiçi |     |
|              |                                                  |                    |                     |                                         |     |
|              |                                                  |                    |                     |                                         |     |
|              |                                                  |                    |                     |                                         |     |
|              |                                                  |                    |                     |                                         |     |

# 18. Makale Başarıyla Yüklendi.

| Interreg - IPA CBC<br>Bulgaria - Turkey                                                         | ANASAYFA | PROJE | FAALIVETLER | DUYURULAR | iletişim                       | VAZAR  | ٩   |   |
|-------------------------------------------------------------------------------------------------|----------|-------|-------------|-----------|--------------------------------|--------|-----|---|
| • Dugunder                                                                                      |          |       |             |           | .xx g                          | -      | AAA | 9 |
| Mesaj                                                                                           |          |       | ×           | Coop      | eration Network                | LOGIN  |     | - |
| Makale Başlığı Buraya Yazılıyor<br>Kespet Dyyuver ≅10 Kese 2017 serbinde yeynlandı. ● Gaserin B |          |       | ۰-          | Metha     | ba editor-tr-3.<br>Çerzî       |        |     |   |
| preventdisaster.org<br>user guide                                                               |          |       |             | Guest     | s Online<br>etçî ve 2 ûye çevr | ieniçi |     |   |
| image 800 x600                                                                                  |          |       |             |           |                                |        |     | ÷ |

### II. Network Menü

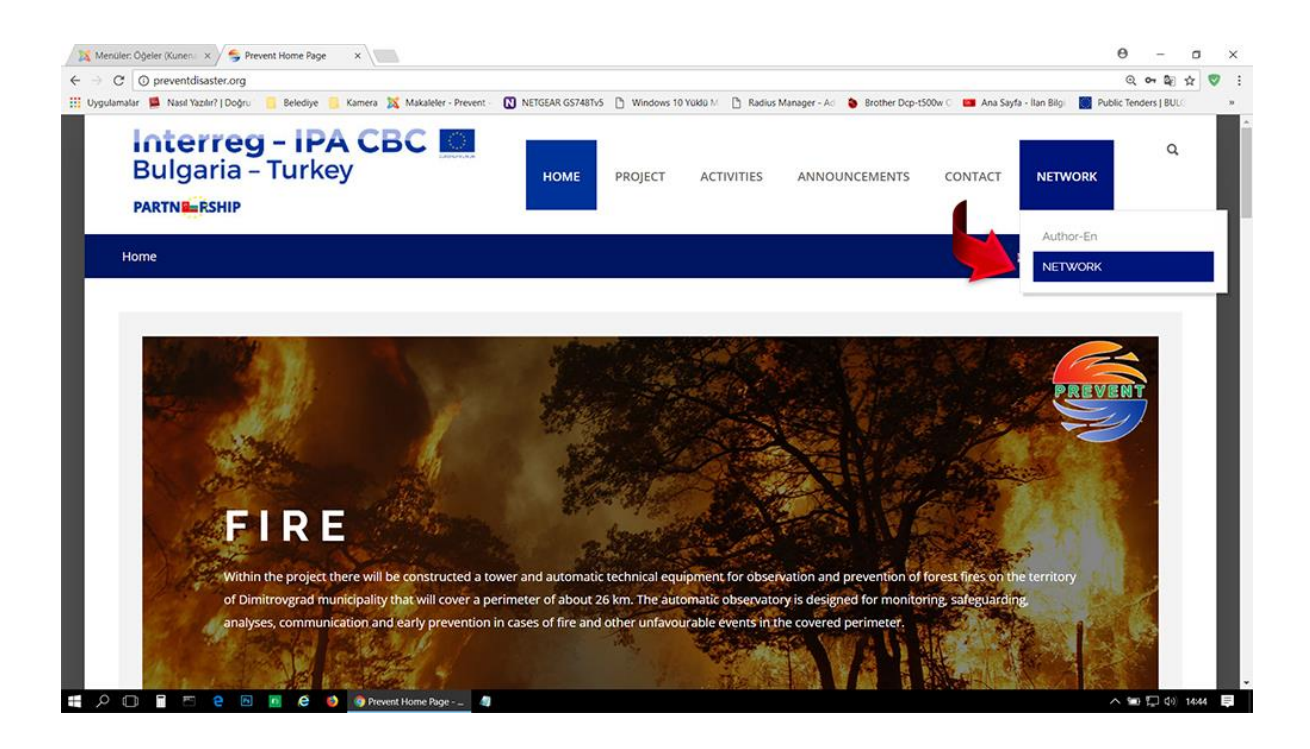

#### 1. Network başlığı seçiniz.

| C Opreventdisaster.org/index.php/network-en/network-forum                                                                                                    |                                                                                    | ୍ୟ 🕼 ୀ     | ł |
|----------------------------------------------------------------------------------------------------|------------------------------------------------------------------------------------|------------|---|
| Intermit Cooperation Network < X     Inter Yack Topogradie     Net Yack Topogradie     Net Yack Topogradie     Not Topogradie     Not Topogradie     Not Topogradie     Not Topogradie     Not Topogradie     Not Topogradie     Not Topogradie     Not Topogradie     Not Topogradie     Not Topogradie     Not Topogradie     Not Topogradie     Not Topogradie     Not Topogradie                                                                                                    |                                                                                    |            |   |
| PARTNERSHIP                                                                                                    |                                                                                    |            |   |
|                                                                                                    | NK 🐖 🗮 Log                                                                         | AAA I      |   |
|                                                                                                    |                                                                                    | <b>@</b> - |   |
| NETWORK > NETWORK                                                                                                    |                                                                                    |            |   |
| Cooperation Network                                                                                                    |                                                                                    |            |   |
|                                                                                                    |                                                                                    |            |   |
| Cooperation Network (1 topics)                                                                                                    |                                                                                    |            |   |
| Cooperation Network (1 topics)<br>Cooperation Network description                                                                                                    |                                                                                    |            |   |
| Cooperation Network (1 topics)<br>Cooperation Network description<br>Category View Category Voltime Forum 1*                                                                                                    | Last Post                                                                          |            |   |
| Cooperation Network (1 topics) Cooperation Network description Categor View Category View Category Online Forum 1 Online Forum 1 (1 topics) Prevention and Mitigation of the consequences from natural and man – made disasters,                                                                                                    | Last Post<br>Online disscusion<br>by editor-tr-2<br>1 week 5 days ago              |            |   |
| Cooperation Network (a topics) Cooperation Network description Categor View Category View Category V | Last Post<br>Online disscusion<br>by editor-tr-2<br>1 week 5 days ago              |            |   |
| Cooperation Network (a topics) Cooperation Network description Categor View Category Value Forum 1 Online Forum 1 (a topics) Prevention and Mitigation of the consequences from natural and man – made disasters, Moderators: designer, editor-tr-2 Online Forum 2 (No topics) Ideas and Proposals for future activities of the network.                                                                                                    | Last Post<br>Online disscusion<br>by editor-tr-2<br>1 week 5 days ago<br>No topics |            |   |
| Cooperation Network (1 topics) Cooperation Network (1 topics) Categor View Category (value forum 1) Online Forum 1 (1 topics) Prevention and Mitigation of the consequences from natural and man – made disasters, Moderators: designer, editor-tr-2 Online Forum 2 (No topics) Ideas and Proposals for future activities of the network. Moderators: designer, editor-tr-2                                                                                                    | Last Post<br>Online disscusion<br>by editor-tr-2<br>1 week 5 days ago<br>No topics |            |   |

5. Yeni Konu

| maker Manadata                  | ata Relative                    | - Kamara 😾 Mahadala   |                | TTTTAN CETANT | D. Madaus I | water a De Bardin | Manage Ar A Prather Dr |    | and the base find            | ites Dites            |   | dares 1 Dilli |  |
|---------------------------------|---------------------------------|-----------------------|----------------|---------------|-------------|-------------------|------------------------|----|------------------------------|-----------------------|---|---------------|--|
| Interro<br>Bulgari<br>PARTNERSH | e <b>g - iP</b><br>a - Turk     | A CBC                 |                | HOME          | PROJECT     | ACTIVITIES        | ANNOUNCEMENTS          |    | CONTACT                      | NETWORK               |   | Q             |  |
| Prevention and M                | tigation of the co              | onsequences from n    | atural and man | i – made disa | sters,      |                   |                        |    |                              |                       |   |               |  |
| Welcome Online                  | Forum 1 !                       |                       |                |               |             |                   |                        |    |                              |                       |   |               |  |
| Prevention and M                | litigation of the c             | onsequences from r    | atural and ma  | n – made disa | isters,     |                   |                        |    |                              |                       |   |               |  |
| Start Prev                      | 1 Next E                        | ind                   |                |               |             |                   |                        |    |                              |                       | 9 |               |  |
|                                 | РІС                             |                       |                |               |             |                   |                        |    |                              |                       |   |               |  |
| <ul> <li>Subject</li> </ul>     | Create a new to                 | pic.                  |                |               |             |                   | Replies / Views        |    | Last Post                    |                       |   |               |  |
| Conline<br>Topic                | disscusion<br>tarted 1 week 5 d | days ago, by editor-t | -2             |               |             |                   | Replies:<br>Views:     | 05 | Last Post by<br>1 week 5 day | editor-tr-2<br>rs ago |   |               |  |
| <b>^</b>                        |                                 |                       |                |               |             |                   |                        |    |                              |                       |   |               |  |
| Start Prev                      | 1 Next E                        | ind                   |                |               |             |                   |                        |    |                              |                       |   |               |  |

# 6. Başlık ve mesaj giriniz

|               | r (Lodun 🧧 selediye 🧧 Kalletei 🕰 Makaletei - Heretei - 💭 Kelidekk (SSHelin) 🗌 Millooks In Linn M 🗍 Kalans Mallager - Ao 🌖 elother Lod-(SOM) ( 📟 Ana Sajta - aan sigt | Public len | oers ( por |  |
|---------------|----------------------------------------------------------------------------------------------------|------------|------------|--|
|               |                                                                                                    |            | 8.         |  |
| Cooperation N | Network > Online Forum 1 > New                                                                                                    |            |            |  |
| New Topic     |                                                                                                    |            |            |  |
| Subject       | Enter the subject                                                                                                    |            |            |  |
| Topic icon    | <b>▶</b> 0 ♥ × ✓                                                                                                    |            |            |  |
| Message       | Write Preview                                                                                                    |            |            |  |
|               | B / U S X, X A H H H H                                                                                                    |            |            |  |
| 9             | Enter your message here                                                                                                    |            |            |  |
|               |                                                                                                    |            |            |  |
|               |                                                                                                    |            |            |  |

7. Yayınla tuşuna basınız

| Menüler: Og | ģeler (Kunen - × 🗸                   | ち Prevent                       | x G kirmizi ok prig - Google         | ×                      |                            |                                 |                                  | Θ           |            | ٥     | ×   |
|-------------|--------------------------------------|---------------------------------|--------------------------------------|------------------------|----------------------------|---------------------------------|----------------------------------|-------------|------------|-------|-----|
| ← ⇒ C (     | <ol> <li>preventdisaster.</li> </ol> | .org/index.php/comp             | onent/kunena/network-1/topic/cre     | ate                    |                            |                                 |                                  |             | <b>a</b> c | \$    | . : |
| Uygulamalar | Nasıl Yazılır?   C                   | Doğru 🧧 Belediye                | 📙 Kamera 🐹 Makaleler - Prevent -     | NETGEAR GS748TV5       | Windows 10 Yüklü M 🗋 Radiu | s Manager - Ad 🐞 Brother Dcp-t5 | 00w 🗧 🛄 Ana Sayfa - İlan Bilgi [ | Public Tend | lers   BUU |       | 39  |
|             | Bulgar<br>PARTNERS                   | r <b>eg - iP</b><br>ria - Turke | A CBC 🔯<br>By                        | HOME                   | PROJECT ACTIVITIE          | S ANNOUNCEMENTS                 | CONTACT NETWORK                  |             | q          |       |     |
|             |                                      | Enter your message I            | here                                 |                        |                            |                                 |                                  |             |            |       |     |
|             |                                      |                                 |                                      |                        |                            |                                 |                                  |             |            |       |     |
|             | Subscribe                            | Check this box to               | o be notified of replies to this top | c                      |                            |                                 |                                  |             |            |       |     |
|             | E SUBMIT                             | × CANCEL<br>etwork > Online F   | orum 1 > New                         |                        |                            |                                 |                                  |             |            |       |     |
| # P D       | E 🖻                                  | network5.jpg @ 10               | 0% 🙋 🙆 🌍 Prevent                     | t - Google Chro 🧃 📙 pr | event açıldama 🛛 🔤 networ  | iS.jpg - Fotoğr                 |                                  | ^ <b>≌</b>  | <b>(</b> ) | 15:06 |     |

# 8. Mesajı görebilirsiniz

|                                            | .php/component/k        | unena/network-1/3-enter                     | -the-subject        |                 |                |                        |                          |                      | (            | 2, 20 1    | ŵ 🛡 |
|--------------------------------------------|-------------------------|---------------------------------------------|---------------------|-----------------|----------------|------------------------|--------------------------|----------------------|--------------|------------|-----|
| ulamalar 📕 Nasil Yazılır?   Doğru 📒        | Belediye 🧧 Kami         | ra 🐹 Makaleler - Prevent                    | NETGEAR GS748Tv5    | Mindows 10 Yukk | 0 M 🗋 Radius M | Manager - Aci 🐞 Brothe | er Dcp-t500w 🗧 🛄 Ana Say | rfa - İtan Bilgi 🔛 I | Public Tende | ers   BULC |     |
| Interreg -<br>Bulgaria - T<br>PARTNE-RSHIP | - IPA (<br>Turkey       | CBC 💽                                       | HOME                | PROJECT A       | ACTIVITIES     | ANNOUNCEME             | NTS CONTACT              | NETWORK              |              | Q          |     |
| Welcome Online Forum                       | 1!                      |                                             |                     |                 |                |                        |                          |                      |              | ×          |     |
| Prevention and Mitigation                  | of the consequ          | ences from natural a                        | nd man – made disas | sters,          |                |                        |                          |                      |              |            |     |
| Enter the Subje                            | ect                     |                                             |                     |                 |                |                        |                          |                      |              |            |     |
|                                            |                         |                                             |                     |                 |                |                        |                          |                      |              |            |     |
|                                            |                         |                                             |                     |                 |                |                        |                          |                      |              |            |     |
| Start Prev 1 N                             | avt End                 |                                             |                     |                 |                |                        |                          |                      | a_           |            |     |
| Start Prev 1 N                             | ext End                 |                                             |                     |                 |                |                        |                          |                      | 9            |            |     |
| Start Prev 1 N                             | ext End                 |                                             |                     |                 |                |                        |                          |                      | Just         | now #3     |     |
| Start Prev 1 N<br>editor-tr-1              | editor-tr               | 1 created the topic:                        | Enter the Subject   |                 |                |                        |                          |                      | Just         | now #3     |     |
| Start Prev 1 N                             | editor-tr<br>Enter your | <b>1 created the topic:</b><br>message here | Enter the Subject   |                 |                |                        |                          |                      | Just         | now #3     |     |

9. Düzenle veya silin

| ilamatar 📕 Nasil Yazılır?   Doğru 📒 I      | Belediye 🦲 Kamera 🐹 Maka | deler - Prevent - 🚺 NE | TGEAR GS748Tv5 | Windows 10 | roldū M 📋 Radius | Manager - Aci 🐞 Brother Dcp-ti | 00w 🗧 🧰 Ana Sayfa | - İtan Bilgi 🔛 Pub | slic Tenders   BUL | 6  |
|--------------------------------------------|--------------------------|------------------------|----------------|------------|------------------|--------------------------------|-------------------|--------------------|--------------------|----|
| Interreg –<br>Bulgaria – Tu<br>PARTNERSHIP | IPA CBC<br>urkey         | LANNER                 | HOME           | PROJECT    | ACTIVITIES       | ANNOUNCEMENTS                  | CONTACT           | NETWORK            | ٩                  | Ci |
| editor-tr-1                                | editor-tr-1 created      | the topic: Enter t     | he Subject     |            |                  |                                |                   | 3 n                | ninutes ago #3     | 3  |
| TOPIC AUTHOR                               | Enter your message l     | here                   |                |            |                  |                                |                   |                    |                    |    |
| Awsy<br>MORE                               | <u>Hanning</u>           | Reply                  | ON -           | 1          |                  |                                |                   |                    | T HIL              |    |
| Start Prev 1 Ne                            | xt End                   | Quote<br>Edit          |                |            |                  |                                |                   |                    |                    |    |
|                                            |                          | Delete                 | Edit this      | message.   |                  |                                |                   |                    |                    |    |